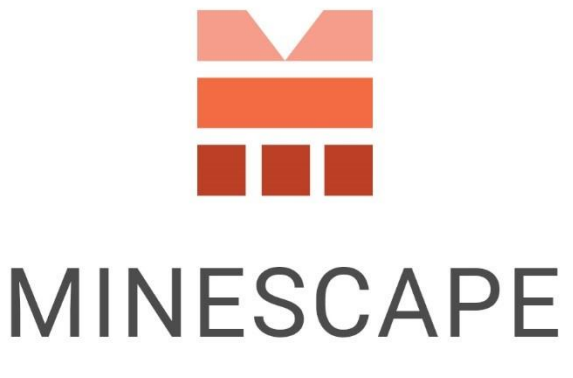

RAPID | INTUITIVE | EFFICIENT

# MINESCAPE 2023 UPDATE 4 RELEASE NOTES

www.dataminesoftware.com
 sales@dataminesoftware.com

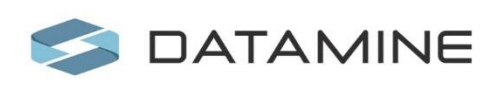

© Copyright 2025 Datamine Software All Rights Reserved Confidential and Proprietary

#### Legal Disclaimer

The product described in this documentation may be connected to, and/or communicate information and data via, a network interface, which should be connected to a secure network. It is your sole responsibility to ensure a secure connection to the network and to establish and maintain appropriate measures (such as but not limited to the installation of firewalls, application of authentication measures, encryption of data, installation of antivirus programs, etc.) to protect the product, the network, your systems, and the interface against any kind of security breach, unauthorised access, interference, intrusion, leakage, damage, or corruption or theft of data. We are not liable for damages or losses related to any such security breach, unauthorised access, interference, intrusion, leakage, or corruption or theft of data.

2

# Contents

| What's New                                                        | 5  |
|-------------------------------------------------------------------|----|
| Improve DFServer Connection Limit                                 | 5  |
| More Seamless Silent Installation                                 | 5  |
| Updated Terms & Conditions                                        | 6  |
| Conditional Formatting in Table Editor                            | 6  |
| New GDB-Specific Containers and Variables                         | 7  |
| Block Model                                                       | 8  |
| New Option Now Supports Mesh Input                                | 8  |
| Expose Option in Block Model Tab Now Supports Mesh Input          | 9  |
| Mesh Input & Increased Attribute Limits for Categorisation Option | 10 |
| Expose Option in Output Tab Now Supports Mesh Input               | 10 |
| Stratmodel                                                        | 11 |
| Re-introduced Post Line Option                                    | 11 |
| GDB                                                               | 12 |
| Interactively Build SQL Queries and Manage Results                | 12 |
| Generate Hole Plots                                               | 13 |
| Logarithmic Scaling for Wireline and Histogram Traces             | 13 |
| Revamped Single Hole Forms                                        | 14 |
| Improved Internal Summary Reports                                 | 15 |
| Underground Engineering                                           | 16 |
| Consolidated Pillar Forms                                         | 16 |
| Improved the Join Pillar Option                                   | 18 |
| Improved the Split Pillar Option                                  | 18 |
| Improved Output of UG Mining Blocks                               | 19 |
| Bug Fixes                                                         |    |
| Core                                                              | 20 |
| Mesh                                                              | 20 |
| Stratmodel                                                        | 20 |
| Block Model                                                       | 20 |
| GDB                                                               | 21 |
| Open Cut                                                          | 21 |
| Watershed                                                         | 21 |
| Dragline                                                          | 21 |

| Removed       |    |
|---------------|----|
| Plot Designer |    |
| Scheduling    |    |
| Schoduling    | າາ |
| UG Coal       |    |
|               |    |

# What's New

Discover the latest enhancements and additions introduced in MineScape Update 4.

**IMPORTANT:** Before installing **MineScape 2023 Update 4**, please ensure you update the System Services to the latest version, which is available for download in the <u>Distribution Portal</u>. This update is mandatory to ensure a smooth installation process and the optimal performance of MineScape. Attempting to install MineScape without first updating the System Service will result in installation issues.

This release also addresses the retirement of Microsoft Azure CDN services. We've updated the URLs for MineScape auto-update, rollback, and online help. For those who may have missed the notification to update MineScape, the installer is available for download in the Distribution Portal.

### **Improve DFServer Connection Limit**

MineScape now allows for a maximum of 2047 connections to the design file server. A message will be displayed when the connection limit has been exceeded. Please exit MineScape and contact your local system administrator for assistance.

### **More Seamless Silent Installation**

Users can now add **-nosq1** before starting a silent installation if they wish to exclude SQL components.

MineScapeSystemServices-[Version].[Build].exe -q -nosql -1 [LOGFILE]

### **Updated Terms & Conditions**

This release includes revised **Terms & Conditions** in alignment with the latest document from the Datamine legal team. Additionally, the EULA has been renamed to **Third\_Party\_Licenses**, and the **Privacy Policy** has been updated to Rich Text Format (\*.RTF) for consistency with the **Terms & Conditions**. Both now include the **Save As** functionality. These documents are currently available in English only.

To view the updated **Terms & Conditions**, click the **About MineScape** Icon on the Start Page or go to **Help > Information > About**.

## **Conditional Formatting in Table Editor**

The new **Conditional Formatting** Feature in the **Table Editor** enables users to dynamically style table cells based on specified conditions, similar to spreadsheet editors. With the **Manage Rules** Option, users can create and manage formatting rules by defining a name, condition, cell colour, text colour, and value via the **Rules** Form. The **Clear Rules** Option allows users to instantly remove all applied formatting from the table cells. This feature enhances data visualisation and readability by allowing custom styling based on cell content.

To access **Conditional Formatting**, go to the **Table Editor** Tab, and locate the **Validate & Output** Group.

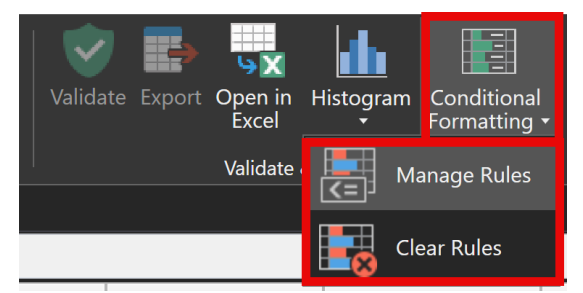

New Conditional Formatting Feature in Table Editor

|        |      |             |             |          |           |             |          |            | Mode read/ |
|--------|------|-------------|-------------|----------|-----------|-------------|----------|------------|------------|
| MESH   | SEAM | BURDEN      | TOTALVOLUME | PLANAREA | MASS      | TRUEVERTTHK | RECOVERY | EASTING_1  | NORTHING_1 |
| GT0101 | AC   | MINE_ROOF   | 134.23      | 1,061.03 | 295.31    | 0.16        | 100.00   | 651,293.99 | 7,402,6    |
| GT0101 | AC   | RESOURCE    | 11,773.24   | 2,100.00 | 16,618.71 | 5.84        | 100.00   | 651,288.15 | 7,402,6    |
| GT0101 | AC   | UNDERBURDEN | 245.42      | 1,037.32 | 539.93    | 0.24        | 100.00   | 651,290.75 | 7,402,6    |
| GT0102 | AC   | MINE_ROOF   | 360.09      | 2,958.22 | 792.21    | 0.15        | 100.00   | 651,306.31 | 7,402,6    |
| GT0102 | AC   | RESOURCE    | 33,508.93   | 6,000.00 | 47,300.83 | 5.85        | 100.00   | 651,303.35 | 7,402,6    |
| GT0102 | AC   | UNDERBURDEN | 794.22      | 3,037.56 | 1,747.27  | 0.26        | 100.00   | 651,297.72 | 7,402,6    |
| GT0103 | AC   | MINE_ROOF   | 338.60      | 2,921.71 | 744.93    | 0.15        | 100.00   | 651,328.79 | 7,402,6    |
| GT0103 | AC   | RESOURCE    | 33,762.02   | 5,999.99 | 47,658.97 | 5.85        | 100.00   | 651,325.12 | 7,402,7    |
| GT0103 | AC   | UNDERBURDEN | 696.99      | 3,073.73 | 1,533.39  | 0.23        | 100.00   | 651,321.12 | 7,402,7    |
| GT0104 | AC   | MINE_ROOF   | 314.08      | 2,945.67 | 690.98    | 0.14        | 100.00   | 651,350.69 | 7,402,7    |
| GT0104 | AC   | RESOURCE    | 34,084.23   | 6,000.00 | 48,114.49 | 5.86        | 100.00   | 651,347.26 | 7,402,7    |
| GT0104 | AC   | UNDERBURDEN | 548.18      | 3,052.10 | 1,205.99  | 0.18        | 100.00   | 651,346.82 | 7,402,7    |
| GT0105 | AC   | MINE_ROOF   | 334.41      | 2,953.26 | 735.70    | 0.15        | 100.00   | 651,372.62 | 7,402,7    |
| GT0105 | AC   | RESOURCE    | 33,790.55   | 6,000.00 | 47,700.38 | 5.86        | 100.00   | 651,369.49 | 7,402,7    |
| GT0105 | AC   | UNDERBURDEN | 684.40      | 3,043.48 | 1,505.68  | 0.22        | 100.00   | 651,364.12 | 7,402,7    |
| GT0106 | AC   | MINE_ROOF   | 359.66      | 2,971.51 | 791.25    | 0.15        | 100.00   | 651,397.05 | 7,402,8    |
| GT0106 | AC   | RESOURCE    | 33,478.60   | 6,000.01 | 47,260.16 | 5.85        | 100.00   | 651,390.90 | 7,402,8    |
| GT0106 | AC   | UNDERBURDEN | 823.99      | 3,025.92 | 1,812.77  | 0.27        | 100.00   | 651,393.58 | 7,402,8    |
| GT0107 | AC   | MINE_ROOF   | 375.73      | 2,948.23 | 826.61    | 0.16        | 100.00   | 651,418.08 | 7,402,8    |
| GT0107 | AC   | RESOURCE    | 33,453.83   | 6,000.01 | 47,225.20 | 5.84        | 100.00   | 651,414.30 | 7,402,8    |
| GT0107 | AC   | UNDERBURDEN | 809.39      | 3,049.48 | 1,780.66  | 0.27        | 100.00   | 651,406.47 | 7,402,8    |
| GT0108 | AC   | MINE_ROOF   | 401.47      | 3,003.26 | 883.23    | 0.17        | 100.00   | 651,439.56 | 7,402,9    |
| GT0108 | AC   | RESOURCE    | 33,474.52   | 5,999.99 | 47,254.13 | 5.83        | 100.00   | 651,431.67 | 7,402,9    |
| GT0108 | AC   | UNDERBURDEN | 755.76      | 2,994.32 | 1,662.68  | 0.25        | 100.00   | 651,432.64 | 7,402,9    |
| GT0109 | AC   | MINE_ROOF   | 445.33      | 3,105.68 | 979.72    | 0.18        | 100.00   | 651,467.20 | 7,402,9    |
| GT0109 | AC   | RESOURCE    | 33,235.32   | 6,000.01 | 46,916.02 | 5.82        | 100.00   | 651,451.98 | 7,402,9    |

Conditional Formatting

### **New GDB-Specific Containers and Variables**

The **Plot Designer** App enhances user workflows with support for **GDB**-specific containers and variables, enabling users to design and customise dynamic, database-driven plot files and templates. These feature allows users to interactively add enriched, real-time data elements to their plots.

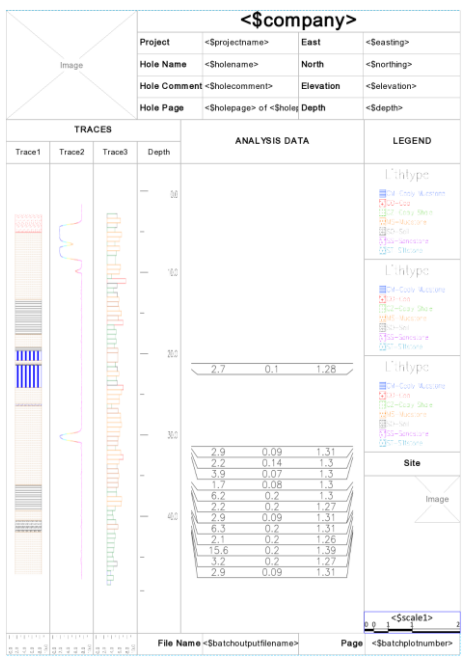

Pre-defined Plot Template Containing GDB-Specific Containers and Variables

The release also includes the Hole Plot Options, which uses data retrieved from the **GDB** database to generate PDF outputs.

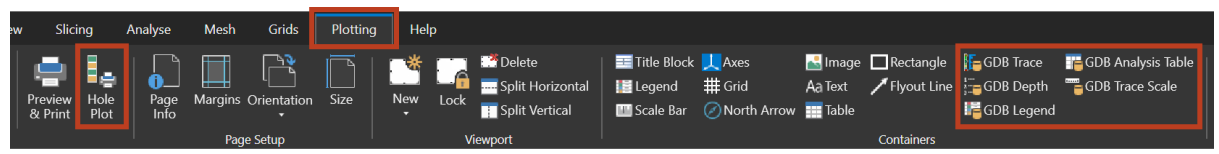

Hole Plot and GDB-Specific Containers in the Plot Designer Ribbon

This feature is also available in the **GDB** App, ensuring a seamless and flexible experience working across both environments.

### **Block Model**

#### **New Option Now Supports Mesh Input**

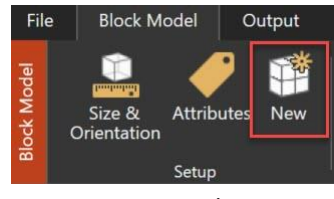

New Option

Provided Zone and Intersect are selected in the Setup Node, Mesh is now available as an input option in addition to **Triangle** in the **Zone** Node of the Create Block Model Form, which appears after users select the New Option.

| Create Block Model                                                                                                    |                                                                                        | ?     | ▶? ⊑ | ) — |      | $\times$ |
|----------------------------------------------------------------------------------------------------|----------------------------------------------------------------------------------------|-------|------|-----|------|----------|
| <ul> <li>Block Model</li> <li>Setup</li> <li>Input</li> <li>Zone</li> <li>Parameters</li> <li>Schema</li> <li>Subcelled</li> </ul> | Data Source<br>Data Source<br>Mesh<br>Triangle<br>Zone Attribute<br>Priority Attribute |       |      |     |      |          |
| <b>i</b>                                                                                                    | Ok                                                                                     | Apply |      | Car | ncel |          |
|                                                                                                    | Mesh and Trianale Ontions                                                              |       |      |     |      |          |

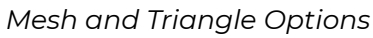

#### **Expose Option in Block Model Tab Now Supports Mesh Input**

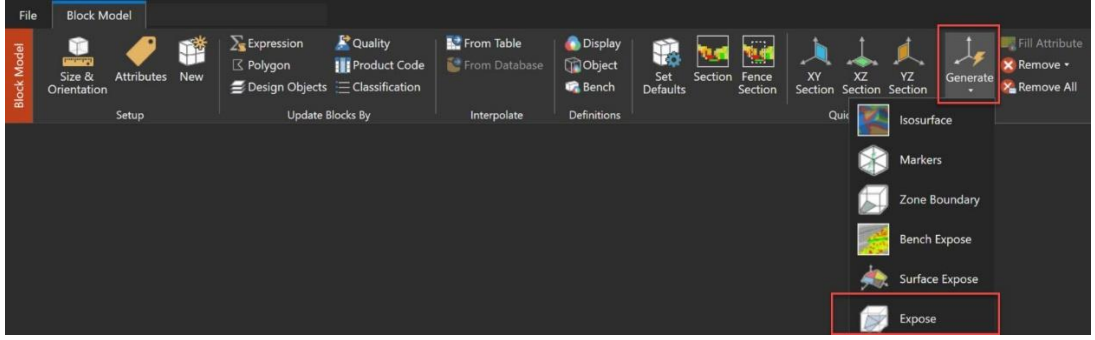

Expose Option

Mesh is now available as an input option alongside **Triangle** in the **Generate Quick Expose** Form, which appears after users select **Generate** » **Expose** under the **Quick Graphics** Group.

| Generate Quick Expose                                                                                                    |                                                                                       | ?     | ₿? | ₽ |     |      | × |
|----------------------------------------------------------------------------------------------------|---------------------------------------------------------------------------------------|-------|----|---|-----|------|---|
| Data Source<br>Data Source<br>Mesh<br>Input<br>Block Model<br>Mesh Group<br>Mesh File                                                                                                    |                                                                                       |       |    |   |     |      |   |
| Output       Settings         2D Output       ~         Annotation Attribute       ~         Display Definition       ~         Combine Polygon Output       ~         Draw Polygon Boundaries       Block Shrinkage | 3D Output<br>Generate Markers<br>Polygonal Markers<br>Draw Border<br>Marker Shrinkage |       |    |   |     |      |   |
| <b> </b> ▼                                                                                                    | Ok                                                                                    | Apply |    |   | Car | ncel |   |

Mesh and Triangle Options

### Mesh Input & Increased Attribute Limits for Categorisation Option

Mesh is now available as an option in addition to **Triangle** in the **Limits** and **Wireframe** Sub-nodes of the **Generate Reserves from a Block Model** Form, which appear after users select the **Categorisation** Option under the **Reserves** Group.

|                                                                                                    |             |                                                                                                    | and the second second second second second second second second second second second second second second second            |       | the Martinette Area of |
|----------------------------------------------------------------------------------------------------|-------------|----------------------------------------------------------------------------------------------------|----------------------------------------------------------------------------------------------------|-------|------------------------|
| Bearses     Setty     InputOutput     InputOutput     Attributes     Grades     Grades     Surface     Attributes     Expression     Suids | Undig Surve | <ul> <li>■ Perceyee</li> <li>■ Perceyee</li></ul> | Worksone<br>Data Source<br>Data Source<br>Data Source<br>Data Source<br>Data Source<br>Harch<br>Mach Tale<br>Meah Tale<br>Ø | Los % | Dilution %             |
| i 🗄 •                                                                                                    | OK          | Apply Cancel                                                                                                    |                                                                                                    |       |                        |

Limits and Wireframe Supports Mesh as Input

The attributes limit has increased to 1,000, and category combinations have expanded to 10,000.

#### **Expose Option in Output Tab Now Supports Mesh Input**

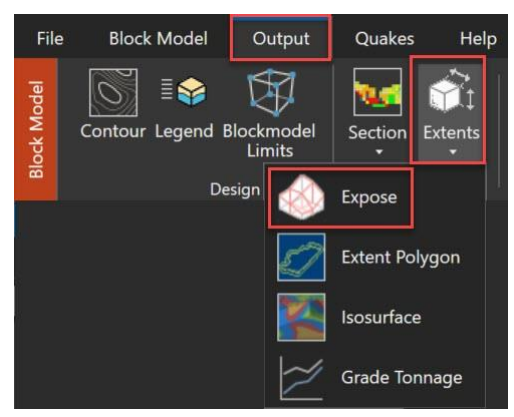

Expose Under Extents

Mesh is now available as an input option in addition to **Triangle** in the **Expose** Form, which appears after users select **Extents** » **Expose** under the **Design File Graphics** in the **Output** Tab.

| pose    | Surface    | Expose | Bench I  | Expose |               |            |
|---------|------------|--------|----------|--------|---------------|------------|
| Data Se | ource —    |        |          |        |               |            |
| Data    | Source     | Mesh   |          | ~      |               |            |
|         |            | Mesh   |          |        |               |            |
| nput    |            | Triang | le       |        |               |            |
| Mode    | l File Na  | ne     |          | ·      |               |            |
| Objec   | t Name     |        |          | ~      |               |            |
| Mesh    | Group      |        |          | ~      | 1             |            |
| Mach    | File       |        |          |        | 1             |            |
| wesn    | File       |        |          |        |               |            |
| Output  |            |        |          |        |               |            |
| Desig   | n File     |        |          | ~      |               |            |
| Graph   | nics Laver |        |          | ~      | Append        |            |
| Crank   | ine Title  |        |          |        |               |            |
| Grapi   | iics ritie | _      |          |        |               |            |
| Setting | s          |        |          |        |               |            |
| Select  | tion Expr  | ession |          |        |               |            |
| Polya   | on Desig   | n      |          |        | ~             |            |
| Ronch   | Polygor    |        |          |        |               |            |
| Derici  | roiygoi    |        |          |        |               |            |
| Contr   | ol         |        |          |        | •             |            |
| Defau   | ilt Coloui |        | *        |        |               |            |
| Rang    | e I J K —  |        |          |        | Clip Surfaces |            |
|         |            | 1      | J        | к      | Schema        | ~          |
| Mir     | imum       |        |          |        | Model Type    | ~          |
| Ma      | ximum      |        |          |        | Top           | <b>V</b> v |
| TTTU.   |            |        |          |        | iob           |            |
| Pic     | k Range    | Sele   | ct Bench | s*     | Bottom        | A ~        |
|         |            |        |          |        |               |            |
|         |            |        |          |        |               |            |

Expose Form Now Supports Mesh

### Stratmodel

#### **Re-introduced Post Line Option**

Added the **Post Line** Option, previously available only as a user command, to the **Stratmodel** Tab under the **Drill Holes Group** via the dropdown next to **Posting**. This update makes it easier to draw simple arrows in the design layer.

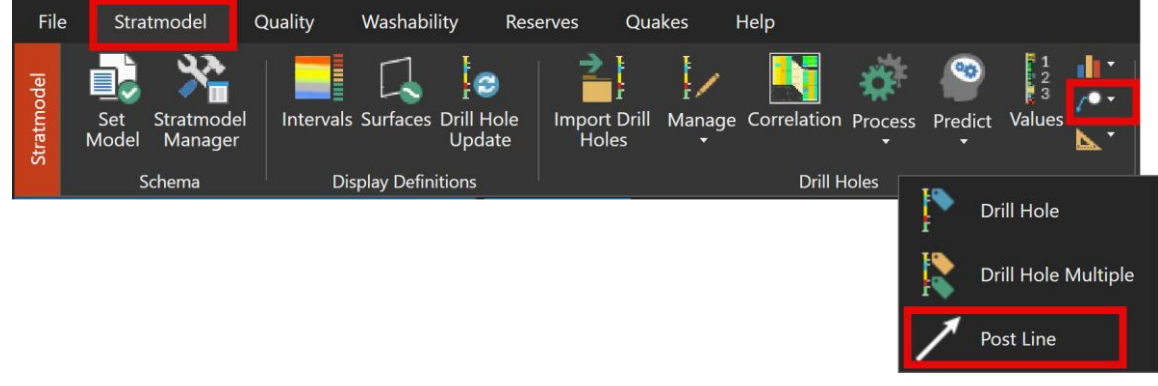

Post Line Option

### GDB

#### Interactively Build SQL Queries and Manage Results

MineScape's **Query Builder** offers enhanced flexibility and functionality through its interactive interface for creating SQL queries, while still allowing users to type in SQL syntax directly. It supports parameters, a capability not available in the legacy query tool, and includes a preview function to validate query results before execution.

|                                                    |         |             | 2011 C 1     | 0.000           |          |        |                                                                                                    |                                                                         |                                                                                                    |                          |               |         | _              |               |               |        |
|----------------------------------------------------|---------|-------------|--------------|-----------------|----------|--------|----------------------------------------------------------------------------------------------------|-------------------------------------------------------------------------|----------------------------------------------------------------------------------------------------|--------------------------|---------------|---------|----------------|---------------|---------------|--------|
| HOLENAME                                           | DHEAST  | DHNORTH     | DHILLEV      | DEPTH           | SLIOP    |        | BAGE                                                                                                    | SUMIERVAL                                                               | SULTHTYP                                                                                                    | SA,                      | OP            | SABASE  | _              | SAINTERVAL    | INTERVAL_LENK | тн     |
| Q005                                               | 95,550. | 4,282.77    | 51.22        | 70.90           |          | 44.21  | 66.00                                                                                                    |                                                                         | SS                                                                                                    |                          | 26.49         |         | 26.74          | D             | -             | 1.79   |
| Q005                                               | 95,550. | 38 4,282.77 | 51.22        | 70.90           |          | 44.21  | 66.00                                                                                                    |                                                                         | 55                                                                                                    |                          | 26.74         |         | 27.24          | D             | -             | 1.79   |
| Q005                                               | 95,550. | 38 4,282.77 | 51.22        | 70.90           |          | 44.21  | 66.00                                                                                                    |                                                                         | 22                                                                                                    |                          | 27.24         |         | 27.74          | D             |               | 1.79   |
| Q005                                               | 95,550. | 38 4,282.77 | 51.22        | 70.90           |          | 44.21  | 66.00                                                                                                    |                                                                         | 55                                                                                                    |                          | 27.74         |         | 30.90          | D             |               | 1.79   |
| Q005                                               | 95,550. | 38 4,282.77 | 51.22        | 70.90           |          | 44.21  | 66.00                                                                                                    |                                                                         | 55                                                                                                    |                          | 30.90         |         | 31.40          | D             |               | 1.79   |
| Q005                                               | 95,550. | 4,282.77    | 51.22        | 70.90           |          | 44.21  | 66.00                                                                                                    |                                                                         | 55                                                                                                    |                          | 31.40         |         | 31.90          | D             |               | 1.79   |
| Q005                                               | 95,550. | 4,282.77    | 51.22        | 70.90           |          | 44.21  | 66.00                                                                                                    |                                                                         | 55                                                                                                    |                          | 31.90         |         | 32.15          | D             |               | 1.79   |
| Q005                                               | 95,550. | 4,282.77    | 51.22        | 70.90           |          | 44.21  | 66.00                                                                                                    |                                                                         | 55                                                                                                    |                          | 39.80         |         | 40.95          | с             |               | 1.79   |
| rery Builder<br>rmeq03_C<br>Tric: Drillhole Collar | · _     | Clear Parar | neter Filter | Preview         |          |        |                                                                                                    |                                                                         |                                                                                                    | ? <b>h</b> ?             | □ - □         | × # 9   | aary V<br>Name | q03_C         | ×             | ? ¥¤ - |
| B.GDBDH_SHEET01                                    |         | edb.GDBDH   | SHEET01      | adb.GDBDH SHEE  | 102      | I adb  | select "gdb.00<br>"gdb.00<br>"gdb.00<br>"gdb.00                                                                                                    | BCH_SHEE701"." <br>BCH_SHEE701"." <br>BCH_SHEE701"." <br>BCH_SHEE701"." | DHHOLENAME" (<br>DHEAST",<br>DHNORTH",<br>DHELEV",                                                                                                    | is "holename             | *,            | - SQL   | Query          | 8             |               |        |
| LIGDBDH_SHEET02                                    |         | ( gabieren  |              | generation      |          |        | "gdb.01                                                                                                    | BOH_BHEE701"."                                                          | MDEPTH" as                                                                                                    | depth*,                  |               |         |                |               | -             | lant.  |
| b.GDBDH_SHEET04                                    |         | (All Column | 15) [        | * (All Columns) |          | (AI    | "gdb.GS                                                                                                    | BOH SHEE702                                                             | SLIUP",<br>SLBASE" as "I                                                                                                    | ase",                    |               |         | N              | lame          | Type          | Value  |
| b.GDBDH_SHEET11                                    |         | PROJECT     |              | PROJECT         |          | PRO.   | "gdb.GS                                                                                                    | BOH SHEE702                                                             | LINTERVAL",                                                                                                    |                          |               |         | 5              | 2358          | Numeric       | 4      |
| b.GDBDH_SHEET12                                    |         | SHEETNUM    |              | SHEETINUM       |          | SHEE   | "gdb.GE                                                                                                    | BOH_SHEE704".":                                                         | SATOP" as "s                                                                                                    | _top",                   |               | > 2     | 0              | lepth         | Numeric       | 70     |
| b.GDBDH_SHEET13                                    |         | HOLED       | . L1:        | SLHULENAME      |          |        | "gdb.GI                                                                                                    | BLOS_SHERTO4*.*:                                                        | MINTERVAL",                                                                                                    |                          |               | > 3     | 1              | olename       | Text          | q      |
| b.GDBDH_SHEET13_0                                  | COMP    | C DHHOLENAR |              | SCONTINUE       | A1       |        | (*gdb.G                                                                                                    | DEDM_SHEET02*.                                                          | "SIBASE" -                                                                                                    | starmal lar              | ath"          | - 4     |                | nin_elevation | Numeric       | 0      |
| D.GDBDH_SHEET14                                    |         | PROPERITIO  |              | 2 SLIDP         | z+       | 0.000  | from (("gdb"                                                                                                    | "GIBLE_SHEETO                                                           | " *gdb.crsc                                                                                                    | SHEET01"                 |               | > 5     |                | nax_elevation | Numeric       | 57.3   |
| LOBDU CUCTOS                                       |         | OHEAST      |              | < SLEASE        |          |        | inner join "<br>"gdb.GE                                                                                                    | GOD","GDBDH_SHI<br>BOG SHEE702"                                         | (ETO2"                                                                                                    |                          |               |         |                |               |               |        |
| IL GOBDH SHEET 21                                  |         | UHNUKIH     |              | PROPERTYID      |          | C PNU  | on (*gd                                                                                                    | b.GDBDH_SHEETO:                                                         | ". "SLHOLENA                                                                                                    | gs* = *gdb.0             | DBDH_SHEET01" | 9 I I I |                |               |               |        |
| b.GDBDH SHEET31                                    |         | OHELEV      |              | HOLEID          |          | ✓ SAIC | inner join "gdb.GS                                                                                                    | BOH_SHEE704"                                                            | TE104                                                                                                    |                          |               |         |                |               |               |        |
| 6.GDBDH_SHEET32                                    |         | UHDEPTH     |              | SLHULESTATUS    |          | ✓ SAB/ | on (*gd                                                                                                    | b.GDBDE SHEETO-                                                         | "."SAHOLENAI                                                                                                    | E. = .0qp*€              | DBDH_SHEET01* | 9       |                |               |               |        |
| db.GDBDH_SHEET41                                   |         | DHSTATE     |              | SLEOGDATE       |          | SAPI   | "gdb.GS                                                                                                    | BOH_SHEET02"."                                                          | ILLITHTYPE").                                                                                                    | 0) > 0)                  |               |         |                |               |               |        |
| b.GDBDH_SHEET72                                    |         | DHCOUNTY    |              | 2 SLINTERVAL    |          | SASA   | and ("g                                                                                                    | db.GDBOH_SHEET                                                          | <pre>&gt;&gt;&gt;&gt;&gt;&gt;&gt;&gt;&gt;&gt;&gt;&gt;&gt;&gt;&gt;&gt;&gt;&gt;&gt;&gt;&gt;&gt;&gt;&gt;&gt;&gt;&gt;&gt;&gt;&gt;&gt;&gt;&gt;&gt;&gt;</pre> | > Ebase)<br>( SHEET01"." | DHELEV")      |         |                |               |               |        |
| sb.GDBDH.GEOPHYH                                   | D       | DHPARISH    |              | SLMODELFLAG     |          | L SASJ | and (*q                                                                                                    | db.GDECH SHEET                                                          | )1"."DHELEV"                                                                                                    | <- Smax els              | vation))      |         |                |               |               |        |
| mns of gdb.GDBDH.S                                 | HEET01  | Column      | Table        |                 | Alias    |        | Output                                                                                                    | Sorting Type                                                            | Sort Order                                                                                                    | Group By                 | Aggregate     |         |                |               | Ok /          | pply   |
| ECT                                                | Text    | DHHOLENAME  | gdb.         | GDBDH_SHEET01   | holename |        | Image: A start and a start a start | Unsorted                                                                |                                                                                                    |                          |               |         |                |               |               |        |
| NUM                                                | Text    | DHEAST      | gdb.         | GDBDH_SHEET01   |          |        | ¥                                                                                                    | Unsorted                                                                |                                                                                                    |                          |               |         |                |               |               |        |
| ID                                                 | Text    | DHNORTH     | gdb.         | GDBDH_SHEET01   |          |        | ¥                                                                                                    | Unsorted                                                                |                                                                                                    |                          |               |         |                |               |               |        |
| DLENAME                                            | Text    | DHELEV      | gdb.         | GDBDH_SHEET01   |          |        | ~                                                                                                    | Unsorted                                                                |                                                                                                    |                          |               |         |                |               |               |        |
| ERTYID                                             | Text    | DHDEPTH     | odb.         | GDBDH_SHEET01   | depth    |        | 1                                                                                                    | Unsorted                                                                |                                                                                                    |                          |               |         |                |               |               |        |
| ST                                                 | Numeric | SLTOP       | odb.         | GDBDH SHEET02   |          |        |                                                                                                    | Ascending                                                               |                                                                                                    | 1                        |               |         |                |               |               |        |
| DRTH                                               | Numeric | SLBASE      | odb.         | GDBDH SHEET02   | base     |        | v                                                                                                    | Unsorted                                                                |                                                                                                    |                          |               | 1       |                |               |               |        |
| E 1                                                | Mummie  |             |              |                 |          |        |                                                                                                    |                                                                         |                                                                                                    |                          |               |         |                |               |               |        |

SQL Query: Built in Query Builder, Run in Query Viewer, Viewed in Table Editor

The **Query Viewer** allows users to dynamically update parameter values before execution, with query results displayed in the **Table Editor** Tool, which includes the option to export data to CSV for further analysis. Together, these features streamline the process of crafting and managing SQL queries, replacing the legacy tool with a more streamlined and powerful query management experience.

Both options are available in the **Query** Group under the **Maintenance** Tab of the **GDB** App.

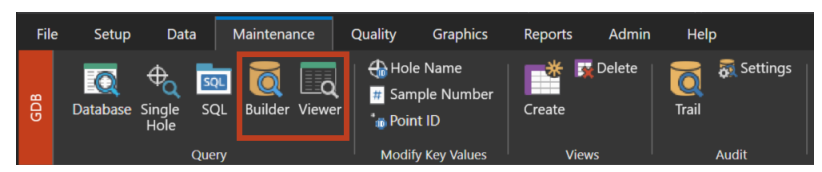

Maintenance Tab of the GDB Ribbon

#### **Generate Hole Plots**

The **GDB** App introduces the **Hole Plot** Option, a new feature that enables users to generate drill hole plots directly from the app using data retrieved from the **GDB** database.

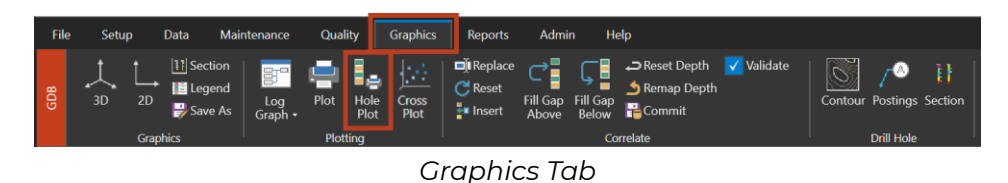

The **Hole Plot** Form, accessible through this option, requires a plot file containing **GDB**-specific containers and the preferred drill hole(s). The generated plots are output as PDF files, with the number of files depending on the depth and number of selected holes.

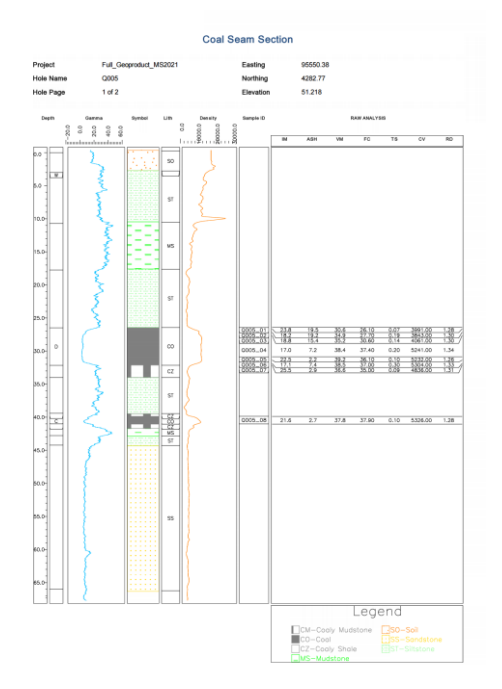

Example of a Successful Hole Plotting

For ease of use, the **Hole Plot** Option is also available in the **Plot Designer** App.

#### Logarithmic Scaling for Wireline and Histogram Traces

Users can now draw **Wireline** and **Histrogram** traces in 2D and 3D drill hole graphics using **base-10 logarithmic scaling (log10)**. The logarithm is applied directly to the data values without shifting them to a predefined minimum (for example, 0.001). This ensures that values are plotted according to their actual logarithmic distribution, providing a more accurate representation of attributes that span multiple orders of magnitude.

| 🞽 Attribute Display Parameters                                                                                                    | ? 💦 🖵 🗕 🗆 🗙                                                                                                    |
|----------------------------------------------------------------------------------------------------|----------------------------------------------------------------------------------------------------|
| Spec Name gdb_holename                                                                                                    | le                                                                                                    |
| General  Combine Thickness Text for Interval into one line Combine Interval Records Into to One Record Lithtype for It Do Not Display Value Show Depths as Elevations Filter Data Density by Minimum Depth  2D Plots  Dip Angle Dip Angle Dip Angle Dip Angle Column Draw Wavy Tops Draw Wavy Bottoms | Text Control Trace title Trace title Text Display Definition Text Location Location Overtical Offset Z Draw Indicate Line (Trace Text) Indicate line length Override Format for Display Column Display Column Format |
| ─Wireline/Histogram<br>☐ Logarithmic Scale                                                                                                    | - Tadpole<br>Tail Bearing                                                                                                    |
| Dip Line<br>Azimuth Column<br>Cross Section Bearing<br>Align at Hole Depth by Centre                                                                                                    | Confidence v<br>Confidence Limit Logarithmic Scale<br>Head Diameter<br>2D 1 3D 10 2D 1 3D 10                                                                                                    |
| <b>≓ ∷</b> -                                                                                                    | Ok Apply Cancel                                                                                                    |

Annotated Attributes Display Parameters Form Showing the Logarithmic Scale Option

This option can be enabled or disabled through the **Settings** Tab of the **Attribute Display Parameters** Form, which opens when users edit the **Field Display** specification.

#### **Revamped Single Hole Forms**

Both the **Edit Single Hole** Form and **View Single Hole** Form have been revamped to improve the user experience. In addition to the new **Select All** Button, which allows quick selection of all available tables and columns, the **Drill Hole Edit** Form now enables users to select and update values for other drill holes without restarting the selection process. These updates enhance workflow efficiency and simplify drill hole data management.

| ∺ Edit Single Hol                                                                                                    | e          | ? 🍂?  | <b>-</b> |      |
|----------------------------------------------------------------------------------------------------|------------|-------|----------|------|
| Drill Hole Selection                                                                                                    | ı          |       |          |      |
| Template Name                                                                                                    | all        | ~     |          |      |
| Drill Hole Name                                                                                                    | H008       | ~     |          |      |
| Tables and Column                                                                                                    | Selection  |       |          |      |
| Reset                                                                                                    | Select All |       |          | -    |
| <ul> <li>Drillhole collar</li> <li>Holename</li> <li>East</li> <li>North</li> <li>Elev</li> <li>Depth</li> <li>State</li> <li>County</li> <li>Parish</li> <li>Portion</li> <li>Province</li> <li>Lease</li> <li>Source</li> <li>Mapzone</li> <li>Grideast</li> <li>Gridnorth</li> </ul> |            |       |          |      |
| Gridelev<br>Gridrot<br>Drillco<br>Geophco<br>Holestatus                                                                                                    |            |       |          | ~    |
| <b>₽</b> ₽ <b>₽</b>                                                                                                    | Ok         | Apply | Ca       | ncel |

Revamped Edit Single Hole Form with All Listed Items Selected

#### Improved Internal Summary Reports

Enhanced the **Interval Summary Report** output table to be able to use lith depths when desurvey coordinates are unavailable, preventing holes from being reported without interval names. Additionally, the **Collar** Column has been renamed to **Elevation**.

|   | А                       | В         | С              | D             | E        | F        | G        | н        | - 1      |  |  |  |  |  |
|---|-------------------------|-----------|----------------|---------------|----------|----------|----------|----------|----------|--|--|--|--|--|
| 1 | Interval Summary Report |           |                |               |          |          |          |          |          |  |  |  |  |  |
| 2 | 30/12/2024              |           |                |               |          |          |          |          |          |  |  |  |  |  |
| 3 |                         |           |                |               |          |          |          |          |          |  |  |  |  |  |
| 4 | Project:                | UMINA     | Title:         |               |          |          |          |          |          |  |  |  |  |  |
| 5 |                         |           |                |               |          |          |          |          |          |  |  |  |  |  |
| 6 | Hole Name               | Elevation | Total<br>Depth | Interval Name | Тор      | Base     | Thick    | Roof     | Floor    |  |  |  |  |  |
| 7 |                         | (Metres)  | (Metres)       |               | (Metres) | (Metres) | (Metres) | (Metres) | (Metres) |  |  |  |  |  |
| 8 |                         |           |                |               |          |          |          |          |          |  |  |  |  |  |

Collar Column is Renamed to Elevation

## Underground Engineering

#### **Consolidated Pillar Forms**

The **Polygon Fill**, **Line to Pillar**, and **Networks** Options in the **Pillars** Tab have been consolidated into a new **Create** Option for a more seamless pillar creation workflow.

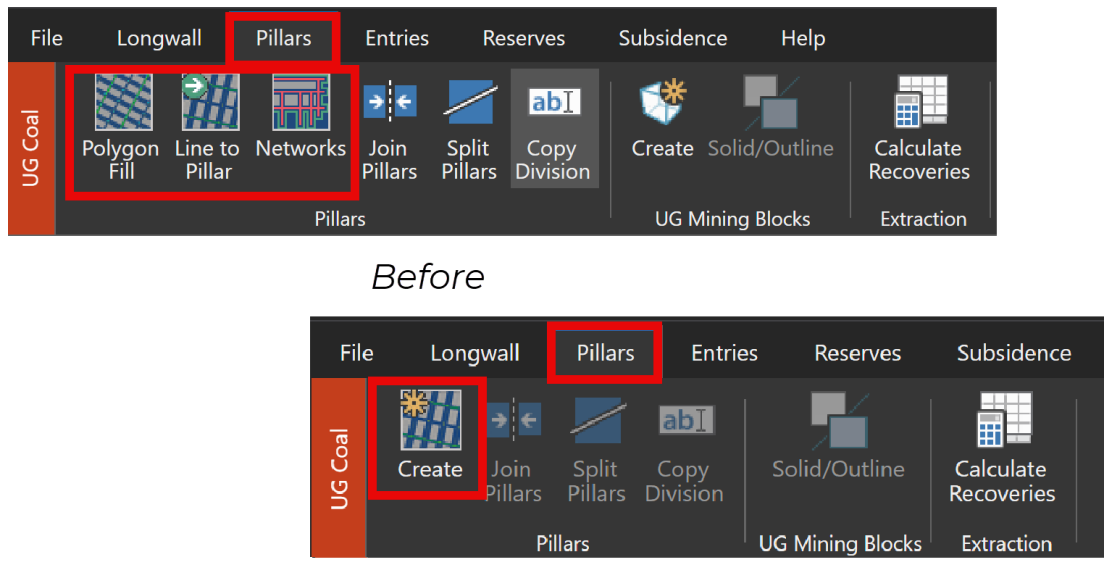

After

Clicking **Create** opens the **Generate Pillars** Form, where users can generate pillars from a **Polygon**, **Line**, or **Networks**. The form's parameters adjust based on the selected input source, while all other fields remain unchanged from the previous forms. Additionally, this form includes an option to generate UG mining blocks from the pillars layout. Once reserved, these blocks can be used as input for underground scheduling in MineScape's **Tactical Scheduler**, similar to the **Create** Option in the **Longwall** Tab.

| 🗎 Generate Pillars                                                                                                    |                                                                                                    | ?    | ▶? ⊑ | - 1 |     | × |
|----------------------------------------------------------------------------------------------------|----------------------------------------------------------------------------------------------------|------|------|-----|-----|---|
| <ul> <li>□ Setup</li> <li>Model</li> <li>Naming</li> <li>□ Design</li> <li>□ Heading &amp; Pillars</li> <li>□ Settings</li> <li>□ Heading &amp; Crosscut Names</li> <li>□ Generate</li> <li>□ UG Mining Blocks</li> <li>□ Setup</li> <li>□ Limit Area</li> <li>□ Output</li> </ul> | Model   Pillar Input Source   Source   Polygon   Line   Schema   Networks   Model Type   Design   blocks     Scenario   Scenario   Scenario     V   Description     Maximum 256 characters |      |      |     |     |   |
| <b>■ →</b>                                                                                                    | Save and Close                                                                                                    | Save |      | Clo | ose |   |

Generate Pillars Form

Additionally, pillars from polygon now accepts multiple input values for pillar length, allowing users to generate different pillar lengths.

| Generate Pillars         |                              |              |                      |                |       |            |                     | ?                  | ▶? 🖵 – 🗆 ×            |  |
|--------------------------|------------------------------|--------------|----------------------|----------------|-------|------------|---------------------|--------------------|-----------------------|--|
| Setup<br>Model<br>Naming | Minimum Pillar Length 20.000 |              |                      |                |       |            |                     |                    |                       |  |
| Heading & Pillars        | Input Polygons               |              |                      |                |       |            |                     |                    |                       |  |
| ···· Settings            |                              | Polygon Name |                      |                |       | Polygon ID |                     |                    |                       |  |
| Heading & Crosscut Names |                              | ~            |                      |                | ~     | P 1        | 180376              |                    |                       |  |
| Generate                 |                              |              |                      |                |       | -0-        |                     |                    |                       |  |
| Setup                    |                              |              |                      |                |       |            |                     |                    |                       |  |
| Limit Area               |                              |              |                      |                |       |            |                     |                    |                       |  |
| Output                   |                              |              |                      |                |       |            |                     |                    |                       |  |
|                          |                              |              |                      |                |       |            |                     |                    |                       |  |
|                          |                              |              |                      |                |       |            |                     |                    |                       |  |
|                          |                              |              |                      |                |       |            |                     |                    |                       |  |
|                          |                              |              |                      |                |       |            |                     |                    |                       |  |
|                          | Pillar Spec                  |              |                      |                |       |            |                     |                    |                       |  |
|                          |                              | Headings Wi  | idths Pillars Widths | Pillars Length | Pilla | rs Start C | Offse Pillars End O | ffset Cross Cut Wi | dths Cross Cut Angles |  |
|                          | ▶ 1                          | 40.000       | 40.000               | 45.000         | 0.00  | 0          | 0.000               | 30.000             | 90.0000               |  |
|                          | > 2                          | 40.000       | 40.000               | 55.000         | 0.00  | 0          | 0.000               | 30.000             | 90.0000               |  |
|                          | > 3                          | 40.000       | 40.000               | 70.000         | 0.00  | 0          | 0.000               | 30.000             | 90.0000               |  |
|                          | ф                            |              |                      |                |       |            |                     |                    |                       |  |
|                          |                              |              |                      |                |       |            |                     |                    |                       |  |
|                          |                              |              |                      |                |       |            |                     |                    |                       |  |
| 📑 🗄 🗸                    |                              |              |                      |                |       |            | Save and C          | lose Save          | e Close               |  |
|                          |                              |              |                      |                |       |            |                     |                    | 4                     |  |

Input Different Pillar Length for Pillars from Polygon

#### Improved the Join Pillar Option

Improved the **Join Pillar** Option to automatically remove roadways located between two joined pillars. After selecting two pillar polygons, the **Select Scenario** Dialog Box appears, prompting users to choose a scenario. MineScape then identifies the road layer within that scenario and deletes the roadway between the two pillars.

| Select sce        | nario | ₹? | Ţ | _   |      | X |
|-------------------|-------|----|---|-----|------|---|
| Input<br>Scenario |       |    | ~ | ,   |      |   |
| <b>=</b> -        | C     | k  |   | Can | icel |   |

Select Roads Layer Dialog Box

#### Improved the Split Pillar Option

The **Split Pillar** Option now generates a new roadway when splitting a pillar. After selecting the centre element, a **Road Creation** Dialog Box appears, prompting users to choose a scenario and define the width of the new roadway.

**NOTE:** If the centre-line intersects multiple pillars, MineScape automatically generates unique names for all the new road elements created, ensuring there are no duplicate names in the design.

| ∺ Road   | Creation  |    | <b>\</b> ? | Ţ | _   |      | × |
|----------|-----------|----|------------|---|-----|------|---|
| Scenario | longwall1 |    |            | ~ |     |      |   |
| Width    | 5.000     |    |            |   |     |      |   |
|          |           |    |            |   |     |      |   |
| 📄 🗄 🗝    |           | Ok |            |   | Can | icel |   |

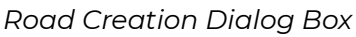

#### **Improved Output of UG Mining Blocks**

#### Added Mesh Colour Definition to UG Mining Blocks

Users can now assign colours to UG mining blocks based on their types, i.e., pillars, mains, gates, longwalls, roadways and installations. This improvement provides a visual cue when highlighting a particular mesh and to provide better user experience when creating underground scheduling.

| 1. fat                                                                                                    | Output                                                                                                    | E Setup                                                                                                    | Output                                                                                                    |
|----------------------------------------------------------------------------------------------------|----------------------------------------------------------------------------------------------------|----------------------------------------------------------------------------------------------------|----------------------------------------------------------------------------------------------------|
| <ul> <li>Settop</li> <li>Model</li> <li>Naming</li> <li>Design</li> <li>Conguent</li> <li>Marine</li> <li>Gates</li> <li>Gates</li> <li>Gates</li> <li>Gates</li> <li>Gates</li> <li>Gates</li> <li>Gates</li> <li>Gates</li> <li>Gates</li> <li>Gates</li> <li>Settop</li> <li>Gates</li> <li>Settop</li> <li>Unit Area</li> <li>Gates</li> </ul> | Ouput<br>Scenario Ind<br>Description<br>Mesh Mesh Group Ind<br>Mesh File Ind Ricclas<br>Pillars Mesh (ul (Pillars<br>Pillars Mesh) (ul (Pillars<br>Pillars Mesh) (ul (Pillars<br>Pillars Mesh) (ul (Pillars)<br>Build<br>Before | Setup     Model     Naming     Cosign     Congranil     Congranil     Congranil     Congranil     Constant Names     Control Names     Control Names | Output<br>Scenario Mul<br>Dencription<br>Mash File Mul<br>Pillars<br>Mash File Mul<br>Pillars<br>Matrix Coal<br>Mains Mul<br>Pillars<br>Mains Mul<br>Pillars |

New Mesh Colour Definitions

#### • Barrier Pillars Mesh Added to the UG Mining Blocks Output

Barrier pillars mesh is now included in the UG mining blocks output if a value is entered for the **Barrier Width** Column in the **Longwall** Sub-Node of the form. Previously, the pillars mesh was generated only in the mains, gates, and face access

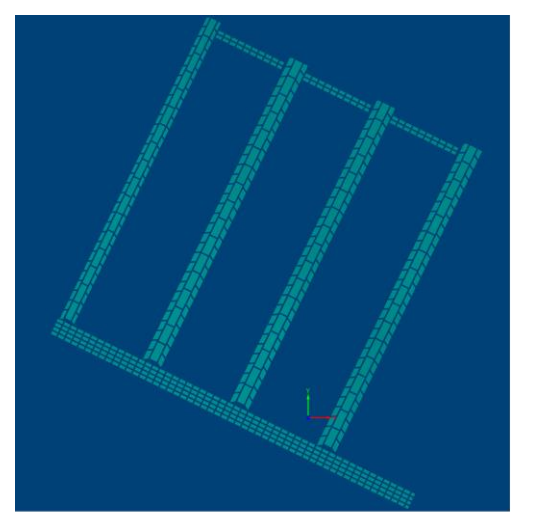

Figure 1. Barrier Pillar Mesh is not Created

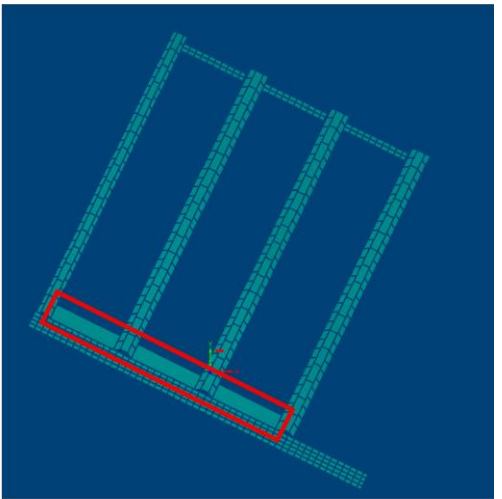

Figure 2. Barrier Pillar Mesh is Created

# **Bug Fixes**

### Core

- Fixed a crash that occurred when reading local license server
- Fixed an error that occurred when importing a large ESRI Shape File to MineScape design file

# Mesh

- Fixed an issue where selecting **Yes** in the **Lower Surface** Dropdown within the **Create Mesh from Surfaces** Form did not apply the setting correctly to the output mesh
- Fixed a display issue in the **Save Mesh** Form where two checkboxes were overlapping

# Stratmodel

- Fixed an issue where coal intervals were missing in certain sections of the Cross Section output
- Fixed an issue where some intervals in the Cross Section were displayed outside the grid in 2D graphics

# Block Model

 Fixed an issue where the module failed when trying to generate reserve using the Categorisation Option in the Reserves Group of the Block Model Tab

### GDB

- Fixed an issue where the **Drill Hole Edit** Form couldn't be loaded
- Fixed an issue in the **Basic Interval Data Retrieval** output where missing values were incorrectly displayed as **0.0**
- Fixed an issue where the Lithology Code column header was blank in the Interval Parting Report
- Fixed an issue where no warning was displayed when importing undefined lithology codes

# **Open Cut**

• Fixed an issue where running **Multipart Reserves** resulted in incorrect values for INTRRMASS and TOTALBURDVOLUME and missing values for INTLOSS and PARTVOLUME

### Watershed

- Fixed an issue where watershed files could be deleted while loaded in an inactive viewport
- Fixed an issue where watershed generation failed because the point cloud input did not use a coordinate system

# Dragline

- Fixed an issue where the **Parallel** Option under **Copy** could not be executed in the draft plane after exiting the **Dragline** section view. The draft plane is now properly reset upon exiting the section view to ensure expected functionality.
- Fixed an error that occurred when attempting to draw material reports in
   CAD for a new dragline project

- Fixed an issue in the Dragline 3D View where moved material areas were incorrectly displayed above the topo. The 3D View now excludes
   DRAG\_AREA elements with step type Volume\_Area, validated by their fixed fill pattern, to ensure accurate visualisation.
- Fixed an error that occurred when trying to dump material using the Fill
   Template method. The tolerance for point snapping to line segments in
   the template area constraint has been updated to resolve this issue.
- Fixed an error that occurred when selecting a current section after recreating it. MineScape now validates and closes any unfinished drag block activities during the section recreation process.

# UG Coal

- Fixed an issue where node elements were not created when generating pillars from polygons with more than 1,000 vertices. MineScape now generates multiple node elements if the vertex count exceeds 4,094.
- Fixed an issue where pillars could not be created using the Network input source when the input layer contained too many intersecting lines.
   MineScape now merges elements every 100 vertices to prevent excessive result vertices. Merging smaller elements reduces unused vertices, preventing an overflow of vertices.
- Fixed an issue where running a reserve for UG Multi-Mesh failed due to missing quality specifications. MineScape now displays a warning message, No qualities have been specified, in the Feedback Dock.

# Scheduling

- Fixed a crash that occurred when loading a scheduling project because of an issue in the color implementation
- Fixed an issue where block numbers were incorrectly displayed in split block temporary graphics when using Active Bench in the Interactive Filter

- Fixed an issue where block number remained after delecting a block from the sequence
- Fixed an issue where the last block number was still displayed at the end of animation
- Fixed an error that occurred when performing a split block action using the Pick Line Method

# **Plot Designer**

• Fixed an issue where grid annotations appeared upside down in projects using the 3<sup>rd</sup> quadrant (SW). The grid now correctly flips the path and aligns text rotation accordingly.

# Removed

 Removed the Subdivision Count Field in both the Create Option from the Longwall and Pillars Tab. The value is now hardcoded as 1.